売上実績表では一定期間の伝区別売上実績が集計できます。期間は2つ設定することができますので 前月額・当月額や当月額・年度額を一度に確認することができます。 プリンタやエクセルに出力できます。

1) 指示画面内容 補足

指示画面の項目で、画面の表記内容だけではわかりにくい項目を以下に説明します。

|                                                                                                    |                                                                                       | 売上実績表                                      |  |  |  |  |  |  |                                       |  |
|----------------------------------------------------------------------------------------------------|---------------------------------------------------------------------------------------|--------------------------------------------|--|--|--|--|--|--|---------------------------------------|--|
|                                                                                                    | 売上実績表                                                                                 |                                            |  |  |  |  |  |  |                                       |  |
|                                                                                                    | 出                                                                                     |                                            |  |  |  |  |  |  |                                       |  |
|                                                                                                    |                                                                                       | 帳票種類                                       |  |  |  |  |  |  |                                       |  |
| <ul> <li>○請求先別</li> <li>○ 得意先別</li> <li>○ 商品分類別</li> <li>○ 商品分類別商品別</li> <li>○ 福品分類別商品別</li> <li>○ 福品分類別商品別</li> <li>○ 福品分類別商品別</li> <li>○ 福品分類別</li> <li>○ 福品分類別</li> <li>○ 福島分類別</li> <li>○ 福島分類</li></ul> |                                                                                       |                                            |  |  |  |  |  |  |                                       |  |
|                                                                                                    |                                                                                       |                                            |  |  |  |  |  |  | <ol> <li>伝票の事業所</li> <li>・</li> </ol> |  |
| Ċ                                                                                                    | 2)                                                                                    | 期間1 2011/04/01 - ~ 2011/04/30 -            |  |  |  |  |  |  |                                       |  |
|                                                                                                    |                                                                                       | 期間2 2010/06/01 ▼ ~ 2011/05/31 ▼ 図 期間2を使用する |  |  |  |  |  |  |                                       |  |
|                                                                                                    |                                                                                       |                                            |  |  |  |  |  |  |                                       |  |
|                                                                                                    |                                                                                       | 請求先                                        |  |  |  |  |  |  |                                       |  |
|                                                                                                    |                                                                                       | ~                                          |  |  |  |  |  |  |                                       |  |
| 3                                                                                                    |                                                                                       | 種別 ☑ レンタル □ 販売・その他                         |  |  |  |  |  |  |                                       |  |
|                                                                                                    | <ul> <li>✓ 全て 0 除外 (4)</li> <li>● 商品分類1 ● 商品分類2 ● 商品分類3</li> <li>■ 相以 4 BU</li> </ul> |                                            |  |  |  |  |  |  |                                       |  |
|                                                                                                    |                                                                                       |                                            |  |  |  |  |  |  |                                       |  |
|                                                                                                    | <ul> <li>✓ 担当者別 (5) ビジ</li> <li>印刷設定</li> <li>✓ 印刷プレビューあり</li> </ul>                  |                                            |  |  |  |  |  |  |                                       |  |
|                                                                                                    |                                                                                       |                                            |  |  |  |  |  |  |                                       |  |
|                                                                                                    | プリンタ RICOH IPSiO CX2500 RPCS ・                                                        |                                            |  |  |  |  |  |  |                                       |  |
|                                                                                                    |                                                                                       |                                            |  |  |  |  |  |  |                                       |  |
|                                                                                                    |                                                                                       | [ ロー                                       |  |  |  |  |  |  |                                       |  |
|                                                                                                    |                                                                                       | F5 F6 F7 F8 F9 F10 F11 F12                 |  |  |  |  |  |  |                                       |  |

伝票の事業所

得意先に設定されている事業所ではなく、各伝票データが登録された事業所、 すなわち、「伝票入力時に指定された担当者が所属する事業所」が抽出の対象となります。 ログイン担当者の所属する事業所が初期表示されます。

2 期間

集計する伝票日付の期間を選択します。 期間は1と2の2列で集計できます。期間2も集計する場合は「期間2を使用する」をチェックONします。 日付空白の場合は全期間が対象となります。

③ コード範囲選択

XXX別ZZZ別のXXXの箇所とZZZの箇所がそれぞれ選択した内容に応じて範囲選択できます。 どちらかに商品分類別が含まれる場合は、その分類を1,2,3から選択できます。

④ 全て0除外

チェックOnの場合、出力する金額や数量が全てOである行は出力されません。 XXX別ZZZ別の2階層の帳票を選択している場合は選択できません。 無条件でチェックOnとなります。

⑤ XXX別で改ページ

XXX別ZZZ別の2階層の帳票を選択している場合のみ選択でき、XXXのコード別で 改ページするかどうかを選択します。

## 3) 表示項目説明

## 期間2を使用しない場合

|                          | しまり。                                  |          |                                         |                   |    |  |  |
|--------------------------|---------------------------------------|----------|-----------------------------------------|-------------------|----|--|--|
| 🖳 売上実績表                  |                                       |          |                                         |                   |    |  |  |
| 🔚 保存(S) 🖶 印刷(R) 👻 🔂 前ページ | ジ(P) 🔒 次ページ(N) 1/1                    | •        | 96 % +                                  |                   |    |  |  |
|                          |                                       |          |                                         |                   |    |  |  |
|                          |                                       |          |                                         | 1/1               |    |  |  |
| 担                        | <br>担当者別請求先別売上実績表                     |          |                                         |                   |    |  |  |
| 0001 梟レンタル<br>毎91 - しつタル |                                       |          |                                         |                   |    |  |  |
|                          |                                       | 1        | (集計期) 3 (04/01~3                        | 011/04/30         |    |  |  |
|                          |                                       | 総売上額     |                                         | <u>租利率</u><br>相利額 |    |  |  |
| 0001<br>テスト              | 0001<br>アステム株式会社                      | 145, 400 | 0 0 145, 400                            | 39.4<br>57,400    |    |  |  |
|                          | テスト 計                                 | 145, 400 | 0 145,400                               | 57,400            |    |  |  |
| 0002<br>テスト東京            | 0020<br>親得意先                          | 420      |                                         | 28.5<br>120       |    |  |  |
|                          | <u>テスト東京 計</u>                        | 420      | 期間1                                     | 28.5<br>120       |    |  |  |
| 0027 佐藤栄作                | 012345<br>ふくろう大学                      | 1,250    | 0 1,250                                 | 100.0             |    |  |  |
|                          | 佐藤栄作 計                                | 1,250    | 0 0 0 0 1,250                           | 100.0<br>1,250    |    |  |  |
| 0905<br>益川敏英             | Toku-0044<br><u>002伝票每外税 請求先 ××××</u> | 4, 550   | 0 0 0 0 0 0 0 0 0 0 0 0 0 0 0 0 0 0 0 0 | 28.5<br>1,300     |    |  |  |
|                          | ☆川御英 計                                | 4, 550   | 0 0 4.550                               | 28.5              | -  |  |  |
| 担当者別請求先別売上実績表 A4 (210 x  | 297 mm ):縦                            |          |                                         |                   | .: |  |  |

## 期間2を使用する場合

期間1と期間2の集計額が表示されます。

| □保存(S) ●印刷(R) ・ □ 前ページ(P) □ 次ページ(N) 1/2  |                         |             |               |                |                |                    |                |                    |   |  |
|------------------------------------------|-------------------------|-------------|---------------|----------------|----------------|--------------------|----------------|--------------------|---|--|
|                                          |                         |             |               |                |                |                    |                |                    | ^ |  |
|                                          |                         |             |               |                |                |                    |                | 1/                 | 2 |  |
| 担当                                       | 当 者 別 請 求 先 別 売 上 実 績 表 |             |               |                | 2011/04/18/kgt |                    |                |                    |   |  |
| 0001 動しンタル<br>                           | 3                       |             |               |                |                |                    |                |                    |   |  |
|                                          |                         | 東計算         | 1/101  <br>   | 100 X4 70      |                | 東計規間<br>(第二日)第     | 12.<br>45.9000 | YE 24 TE           | E |  |
| <u>#</u> ≝#6 <b>#</b> #₹.8               | 捻先上颖                    | ∞ 面報<br>崔引颖 | 推完上額          | 祖科颖            | 捻先上颖           | <u>※</u> 加報<br>崔引頼 | 推完上稿           | 准利预                |   |  |
| 00001 00001<br>テスト アステム株式会社              | 145, 400                | 0           | 0<br>145, 400 | 39.4<br>57,400 | 52.9, 403      | 0                  | 0<br>52.9, 403 | 44.3<br>235,003    |   |  |
| 1234567<br>ふくろう販売株式会社                    | 0                       | 0           | 0             | Q. 0<br>0      | 51 5, 395      | 0                  | 0<br>515, 395  | 28.3<br>146,295    |   |  |
| 234567890 234<br>コード戦利得意先名名ですいっぱいい。      |                         | 0           | 0             | 0.0            | 22, 000        | 0                  | 22,000         | 22.7<br>5.000      |   |  |
| 町-001<br>に職業先 伝見伝内税 各務2                  | 4                       |             | 00            | 0.0            | 14, 286        |                    |                | 9.9<br>1.428       |   |  |
| Toka=001&<br>0.0.1 編集時代4号、編集集集 x x x x x |                         | 期間          | 1 8           | 0.0            | 103,000        | 期間                 | l2             | 20.3<br>21.000     |   |  |
| 7 パロの一般などの                               |                         | ŏ           | 0             | 0.0            | 165,000        | - N                | 165.000        | -338.9             |   |  |
|                                          | 145.400                 | 0           | 0             | 39.4           | 1 340 034      | Ö                  | 0              | -10.9              |   |  |
|                                          | 144,440                 | 0           | 140, 400<br>0 | 28.5           | 1, 343, 034    | 0                  | 1, 343, 064    | -147, 174<br>28, 5 |   |  |
|                                          | 410                     | 0           | 42.V<br>0     | 28.5           | 420            | 0                  | 42V<br>0       | 28.5               |   |  |
| 0017 03 03                               | 420                     | 0           | 420           | 0.0            | 420            | 0                  | 420            | 33.2               |   |  |
| 朝永振一郎 <u>ラスト得意先 内祝</u>                   | · · ·                   | 0           | 0             | 0.0            | 286            | 0                  | 286            | 95<br>91.6         |   |  |
| <u>テスト親</u><br>   2233                   |                         | 0           | 0             | 0.0            | 6, 000         | 0                  | 6,000          | 5, 500<br>\$0.6    |   |  |
| 太陽株式会社                                   | 0                       | 0           | 0             | 0.0            | 576,000        | 0                  | 576,000<br>0   | 522, 000<br>90. 6  |   |  |
| 朝永祝一郎 計<br>0023 0001                     | 0                       | 0           | 0             | Q. 0           | 582, 286       | 0                  | 582, 286       | 527, 596<br>86, 4  | - |  |
|                                          |                         |             |               |                |                |                    |                |                    |   |  |
|                                          |                         |             |               |                |                |                    |                |                    |   |  |

①コード、XXX名・・出力時にXXX別ZZZ別の2階層を選択している場合のみ表示されます。 XXX別で改ページをチェックONしている場合にはページ上部に表示されます。

②コード、ZZZ名・・出力時に選択した帳票種別のコードと名称を表示します。 XXX別ZZZ別の2階層表示を選択している場合はZZZのコードと名称を表示します。 XXX別の1階層表示を選択している場合はXXXのコードと名称を表示します。

③集計期間1・・集計期間1の伝区別売上金額を表示します。

④集計期間2・・集計期間2の伝区別売上金額を表示します。 「期間2を使用する」チェックONの場合のみ表示されます。